## スマートフォンで手書きの履歴書をPDFに変換する方法

iPhone Android 1.「 🚞 ファイル」 アプリを開く 1.「 人 ドライブ」 アプリを開く 2. ブラウズから … をタップし、 2. ファイルから「+」をタップし、 書類をスキャンする 書類をスキャンする マイドライブ パソコン (3) ブラウズ ブラウ、書類をスキャン £ サーバへ接続 Q、検索 ₽ Q.検索 編集 場所 場所 iCloud Drive iCloud Drive このiPhone内 このiPhone内 すべてのファイルがここに表示されま すべてのファイルがここに表示されま □ 最近削除した項目 最近削除した項目 ŵ \*ボタンをタップすると、ファイルをアップロ ードしたり、新しいアイテムを作成したりでき ます ボタンをタップすると、ファイルをアップロ -ドしたり、新しいアイテムを作成したりでき よく使う項目 よく使う項目 新規作成 (2) ④ ダウンロード ④ ダウンロード . (1) タグ タガ フォルダ アップロード ● レッド レッド E . 😑 オレンジ 😑 オレンジ \$ 0 ogleドキュメント Googleスプレッドシー Googleスライド 1ID-イエロー ホーム スター付き 共有中 ● グリーン グリーン O REFERE 日辺使った項目 **注意**:<u>Wi-Fi環境にない場合</u>は アプリ内の設定から 「Wi-Fi経由でのみファイル転送| をオフにすること Wi-Fi 経由でのみファイルを転送 Wi-Fi 接続が利用できないときは、ファイルのア ップロードと更新が一時停止します。